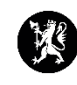

## Veiledning for administratorer nr. 7 Flytte et loggpunkt

- 1. Velg «Hendelser» i hovedmenyen og deretter «Logg» i undermenyen.
- 2. Marker det loggpunktet du ønsker å flytte.
- 3. Trykk på i det nederste vinduet og velg «Flytt melding».

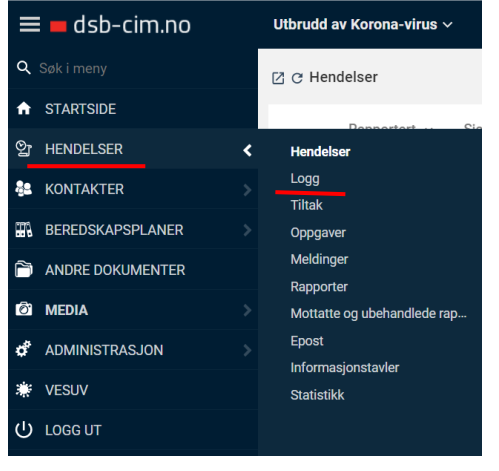

| ≡ 🗖 dsb-cim.no       | Utbrudd av Korona-virus ~                                                                           | System<br>05.08 10:54 | ☆      | 6                   | Po       | 鐐           | ¢         | 0        | ባ   |
|----------------------|----------------------------------------------------------------------------------------------------|-----------------------|--------|---------------------|----------|-------------|-----------|----------|-----|
| <b>Q</b> Søk i meny  | 🗷 😋 Logg (Alle oppføringer)                                                                         |                       |        |                     |          |             | + Ny      | Q Søl    |     |
|                      | D D Papagetert v. Tura France                                                                       | Loggført av           |        |                     | tatus    |             | Eriaitt t |          |     |
| 알 HENDELSER >        |                                                                                                    | Loggipitav            |        | - 3                 | latus    |             | rigitti   |          |     |
| 😫 KONTAKTER >        | RAPPORTERT: I DAG                                                                                   |                       |        |                     |          |             |           |          |     |
| BEREDSKAPSPLANER >   | g 7206 09:30 Logg DSB - Fra HOD - Endring I covid-19- forskriften - kulturpeod                      | Tennfjord, Marte B    | serges | РВ                  | ekreftet |             | lkke frig | jitt     | •   |
| C ANDRE DOKUMENTER   | 7205 09:28 Melding DSB via SFR0 - Informasjon om karantenehotell og transpo                         | Tennfjord, Marte B    | erges  | S                   | endt     |             |           |          | :   |
| 🖸 media 💛            | 7204 08:52 Logg DSB - Informasjon om karantenehotell og transport for uten                          | Tennfjord, Marte B    | erges  | Р В                 | ekreftet |             | lkke frig | itt      | :   |
| 🗳 Administrasjon 🔅 👌 | f) 7203 08:29 Logg FHI - Referat fra møtet mellom FHI og Statsforvalterne 03.08                     | Tennfjord, Marte B    | Berges | ₽В                  | ekreftet |             | lkke fri  | jitt     | ÷ - |
| 🗰 Vesuv              | < < 1 - 50 (av 7030) > >                                                                            |                       |        |                     |          |             | *         |          |     |
| U LOGG UT            | 🛛 C Melding: DSB via SFRO - Informasjon om karantenehotell og transport for utenlandske studenter s | som ankommer N        | orge   |                     |          |             |           |          | ¢ î |
|                      | Melding Mottakerdetaljer                                                                            |                       |        |                     | 6        | Skriv ut    | til Excel | <b>`</b> |     |
|                      | Meldinasdetalier                                                                                    |                       |        |                     | 2        | Flytt meldi | ing       |          |     |
|                      | Candt Candt com: Candt our                                                                          |                       | C+     | otus or             | 0        | Statistikk  |           |          |     |
|                      | Senat Som: Senat som:<br>05.08.2021 09:28 E-post 09:28 09:28                                        | ergesen - 05.08.202   | 21 05  | atus op<br>5.08.20: | 21 10:54 | C           |           |          |     |

|                                                                       | E<br>Flytt melding: DSB via SFRO - Informasjon om karantenehotell og tran<br>studenter som ankommer Norde |                                                                                                    | –<br>rt for i                                                                                                    | □<br>utenla                                                                      | ×<br>ndske                                                                       |
|-----------------------------------------------------------------------|----------------------------------------------------------------------------------------------------|----------------------------------------------------------------------------------------------------|----------------------------------------------------------------------------------------------------|----------------------------------------------------------------------------------|----------------------------------------------------------------------------------|
|                                                                       | Flytt melding til hendelse * Velg hendelse v                                                              |                                                                                                    |                                                                                                    |                                                                                  |                                                                                  |
| Velg deretter hvilken hendelse du<br>ønsker å flytte loggpunktet til. |                                                                                                    |                                                                                                    |                                                                                                    |                                                                                  |                                                                                  |
| Trykk «OK»                                                            |                                                                                                    |                                                                                                    |                                                                                                    |                                                                                  |                                                                                  |
|                                                                       | Velg deretter hvilken hendelse du<br>ønsker å flytte loggpunktet til.<br>Trykk «OK»                       | Flytt melding: DSB via SFR0 - Informasjon om karantenehotell og ti<br>studenter som ankommer Norge<br>Flytt melding til hendelse *<br>Velg deretter hvilken hendelse du<br>ønsker å flytte loggpunktet til.<br>Trykk «OK» | ✓       Fytt melding: DSB via SFR0 - Informasjon om karantenehotell og transpostudenter som ankommer Norge         ✓       Fytt melding til hendelse *         ✓       velg deretter hvvilken hendelse du ønsker å flytte loggpunktet til.         Trykk «OK» | Velg deretter hvilken hendelse du<br>ønsker å flytte loggpunktet til. Trykk «OK» | Velg deretter hvilken hendelse du<br>ønsker å flytte loggpunktet til. Trykk «OK» |

AVBRYT